## PASSO PARA PAGAMENTO DO DAS do MEI pela Internet

Nos exemplos apresentados as operações foram realizadas em 22/05/2017.

1º PASSO: Acesse o Portal do Simples Nacional diretamente no endereço a seguir:

https://www8.receita.fazenda.gov.br/SimplesNacional/

ou, no Portal do Empreendedor, no endereço: http://www.portaldoempreendedor.gov.br/,

Nas opções na parte superior à esquerda da página, selecione, "MEI – MICROEMPREENDEDOR INDIVIDUAL", em seguida, na parte inferior, clique no quadrinho "DAS – CARNÊ DE PAGAMENTO". Na página seguinte clique no quadro "EMITIR GUIA DE PAGAMENTO" e Siga para o 4º Passo.

Se você escolheu acessar diretamente o Portal do Simples Nacional, será exibida a tela inicial do portal:

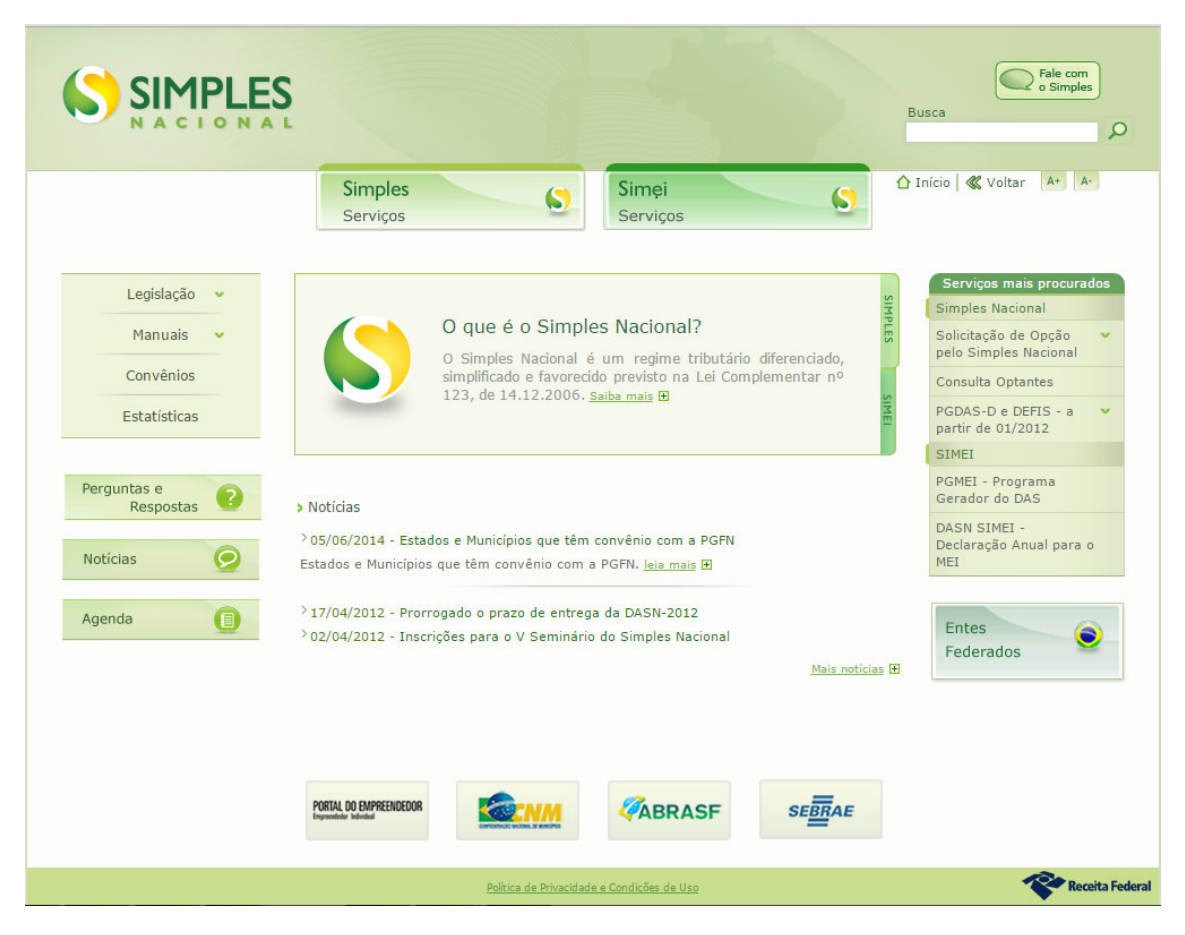

2º PASSO: Clique no quadrinho "Simei Serviços" destacado na imagem a seguir:

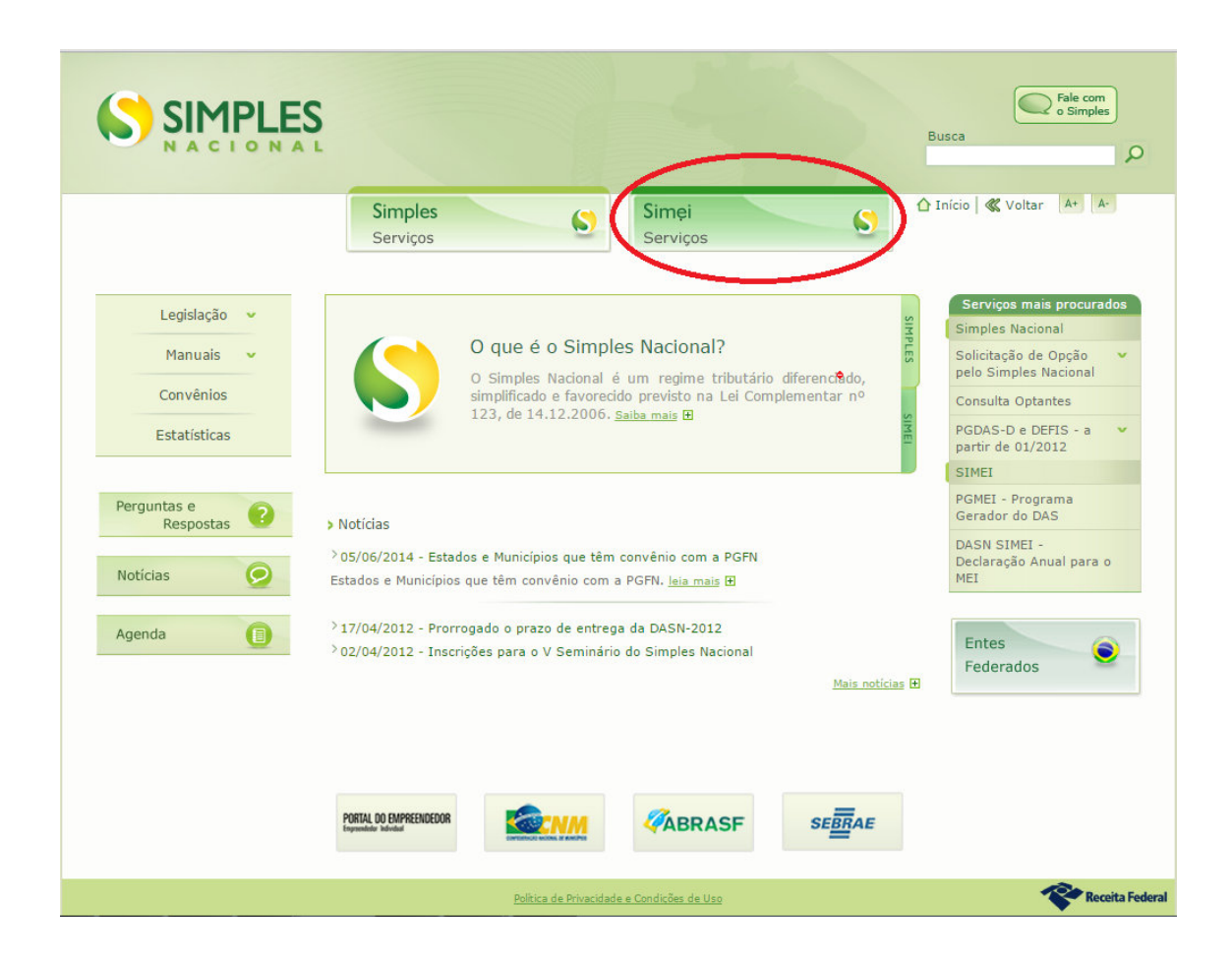

3º PASSO: Será exibida a tela a seguir com a expansão das opções de serviços. Clique na linha "PGMEI – Programa Gerador do Documento de Arrecadação (DAS) para o MEI", que está na aba "Cálculo e Declaração".

|                                      | S                                                                                                    | -4                                            |                                                              | Fale com<br>o Simples                                           |  |
|--------------------------------------|----------------------------------------------------------------------------------------------------|-----------------------------------------------|--------------------------------------------------------------|-----------------------------------------------------------------|--|
|                                      | Simples<br>Serviços                                                                                                    | Simei<br>Serviços                             | <u>S</u>                                                     | Início 🕊 Voltar 🗛 🗛                                             |  |
| Legislação 👻                         | <ul> <li>Simei   Todos os Serviços</li> <li>Para os serviços que exigem controle de acess</li> </ul>                                                                                | o, o usuário poderá u                         | tilizar certificado digital ou                               | u código de acesso.                                             |  |
| Manuais 👻                            | DÉBITO AUTOMÁTICO                                                                                                    |                                               |                                                              |                                                                 |  |
| Convenios                            | Serviços Disponíveis                                                                                                    | Código de Acesso Co                           |                                                              | ertificado Digital                                              |  |
| Estatísticas                         | Débito Automático                                                                                                    | C~                                            |                                                              | CPF - CNPJ                                                      |  |
|                                      |                                                                                                    |                                               |                                                              |                                                                 |  |
| Perguntas e<br>Respostas             | Serviços Disponíveis                                                                                                    | 5                                             | Código de Acesso                                             | Certificado Digital                                             |  |
| -                                    | Solicitação de Opção pelo SIMEI                                                                                                    | G⇒                                            |                                                              | CPF - CNPJ                                                      |  |
| Notícias 😥                           | ícias 😥 Acompanhamento da Solicitação de Opção pel                                                                                                    |                                               | C~                                                           | CPF - CNPJ                                                      |  |
| Cancelamento da Solicitação de Opção |                                                                                                    | EI                                            | C⇒                                                           | CPF - CNPJ                                                      |  |
| Agenda 📋                             | Desenguadramento do SIMEI                                                                                                    |                                               | Cə                                                           | CPF - CNPJ                                                      |  |
|                                      | Serviços Disponíveis<br>Pedido Eletrônico de Restituição                                                                                                    | Cé                                            | ódigo de Acesso                                              | Certificado Digital                                             |  |
|                                      | Consulta Declaração Transmitida do MEI                                                                                                    |                                               | C=                                                           | CPF - CNPJ                                                      |  |
|                                      | DASN SIMEI - Declaração Anual para o MEI                                                                                                    |                                               |                                                              |                                                                 |  |
|                                      | PGMEI - Programa Gerador do Documento de                                                                                                    | Arrecadação (DAS) pa                          | ara o MEI                                                    |                                                                 |  |
|                                      | Serviços Disponíveis                                                                                                    | Código de /                                   | Acesso                                                       | Certificado Digital                                             |  |
|                                      | Consulta Optantes                                                                                                    |                                               |                                                              |                                                                 |  |
|                                      | PARCELAMENTO                                                                                                    |                                               |                                                              |                                                                 |  |
|                                      | Serviços Disponíveis                                                                                                    | C                                             | ódigo de Acesso                                              | Certificado Digital                                             |  |
|                                      | Parcelamento de Débitos do MEI                                                                                                    |                                               | C                                                            | CPF - CNPJ                                                      |  |
|                                      | Parcelamento Especial de Débitos do MEI                                                                                                    |                                               | C7                                                           | CPF - CNPJ                                                      |  |
|                                      | <ul> <li>Usando Código de Acesso</li> </ul>                                                                                                    |                                               |                                                              |                                                                 |  |
|                                      | Caso você não tenha o Código de Acesso ou                                                                                                    | precise alterá-lo ou se                       | e esqueceu, <u>Clique Aqui</u> .                             |                                                                 |  |
|                                      | <ul> <li>Usando Certificado Digital</li> <li>Estes serviços estão disponíveis no Centro de<br/>feito por meio de Certificado Digital. Caso vo<br/>Certificados Digitais.</li> </ul> | e Atendimento Virtua<br>cê não disponha de Co | l do sítio da Receita Feder<br>ertificado Digital, veja as o | al do Brasil, e seu acesso é<br>prientações no sítio da RFB, er |  |
|                                      |                                                                                                    |                                               |                                                              |                                                                 |  |

4º PASSO: Na tela seguinte forneça as informações solicitadas e clique em "Continuar".

| SIMPLES                        |                                  |                        | Fale com<br>o Simples    |
|--------------------------------|----------------------------------|------------------------|--------------------------|
|                                | Simples<br>Serviços              | Simei Serviços         | 🟠 Início<br>K Voltar 🗛 🗛 |
| >PGMEI - Programa Gerador d    | e DAS do Microempreendedor Indiv | ridual                 |                          |
| CNPJ                           | completo:                        |                        |                          |
| Versão 2.0.0 - Você está aqui: | Início                           |                        | -                        |
|                                | Política de Privacid             | ade e Condições de Uso | Receita Federal          |

5º PASSO: Leia atentamente as informações constantes na tela seguinte e, para emitir um DAS, clique em "Emitir Guia de Pagamento (DAS)".

| SIMPLES<br>NACIONAL                    |                                                               |                                                                              |                                                 | Busca                               | com<br>mples |
|----------------------------------------|---------------------------------------------------------------|------------------------------------------------------------------------------|-------------------------------------------------|-------------------------------------|--------------|
|                                        | Simples<br>Serviços                                           | Simei<br>Serviço                                                             | S                                               | S Início 🛛 🕊 Voltar 🛛 🗛             | A-           |
| >PGMEI - Programa Gerador d            | e DAS do Microempreendo                                       | edor Individual                                                              |                                                 |                                     |              |
| Emitir Guia d                          | e Pagamento (DAS)                                             | Consultas <del>-</del>                                                       | Ajuda                                           | Sair                                | 6            |
| CNPJ                                   |                                                               | ABODEE CHUR                                                                  |                                                 |                                     |              |
| O MEI,<br>Caso o DAS não tenha sido pa | mesmo sem faturamento, c<br>go até a data de vencimento<br>le | deve pagar mensalmente<br>, o MEI deve emitir e pag<br>gais (multa e juros). | o DAS (Guia de pagam<br>Jar o novo DAS (Guia de | ento).<br>Pagamento) com acréscimos |              |
|                                        | le                                                            | gais (multa e juros).                                                        |                                                 |                                     |              |
|                                        | Caso tenha duvida                                             | as sobre o PGMEI, clique                                                     | em "Ajuda".                                     |                                     |              |
|                                        |                                                               |                                                                              |                                                 |                                     |              |
|                                        |                                                               |                                                                              |                                                 |                                     |              |
|                                        |                                                               |                                                                              |                                                 |                                     |              |
|                                        |                                                               |                                                                              |                                                 |                                     |              |
|                                        |                                                               |                                                                              |                                                 |                                     |              |
|                                        |                                                               |                                                                              |                                                 |                                     |              |
|                                        |                                                               |                                                                              |                                                 |                                     |              |
|                                        |                                                               |                                                                              |                                                 |                                     |              |
|                                        |                                                               |                                                                              |                                                 |                                     |              |
|                                        |                                                               |                                                                              |                                                 |                                     |              |
|                                        |                                                               |                                                                              |                                                 |                                     |              |
|                                        |                                                               |                                                                              |                                                 |                                     |              |
| Versão 2.0.0 - Você está aqui:         | Início                                                        |                                                                              |                                                 |                                     |              |

6º Passo: Clique no campo com a setinha para baixo e selecione o Ano-Calendário para o qual deseja emitir uma Guia de Pagamento (DAS) e clique em "Ok"

| SIMPLES                     |                                   |                                                                      | Busca                       |
|-----------------------------|-----------------------------------|----------------------------------------------------------------------|-----------------------------|
|                             | Simples<br>Serviços               | Simei Serviços                                                       | ⚠ Início   ≪ Voltar 🛛 🗛 🖌 🗛 |
| >PGMEI - Programa Gerador d | le DAS do Microempreendedor Indiv | idual                                                                | -<br>                       |
| Emitir Guia d               | de Pagamento (DAS) Cons           | ultas <del>v</del> Ajuda                                             | Sair                        |
| CNPJ                        |                                   | Nome                                                                 |                             |
| 33.444.555/0001-25          | A                                 | BCDEF GHIJKLMN OPQRSTUV WXYZ                                         |                             |
| ≡ Emitir Guia de Pagamento  | » » Pagamento Mensal              |                                                                      |                             |
|                             |                                   | 2009<br>2010<br>2011<br>2012<br>2013<br>2014<br>2015<br>2016<br>2017 |                             |
|                             |                                   |                                                                      | •                           |
|                             | Politica de Privacida             | le e Condições de Uso                                                | Receita Federal             |

7º Passo: A tela seguinte exibirá uma tabela contendo, para cada Período de Apuração do Ano-Calendário selecionado, as seguintes informações:

- Se foi ou não Apurado
- A Situação do pagamento

- Campo para que você informe se recebeu ou está recebendo Benefício do INSS (se estiver recebendo Benefício, você deve informar e, neste caso, não será possível realizar o pagamento online).

Selecione o Período de Apuração para emissão da Guia de Pagamento DAS.

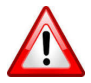

ATENÇÃO: Utilize a barra de rolagem destacada na imagem abaixo para visualizar o restante da tela.

| CNPJ<br>33.444.555/<br>E Emitir Guia de<br>Selecione o(s)                                                                                  | a Gerador de DAS do Microempreen<br>Emitir Guia de Pagamento (DAS)<br>2001-25<br>Pagamento » Pagamento Mensal<br>Informe o<br>2 período(s) de apuração:<br>Período de Apuração<br>aneiro/2015 | ABCDEF C                       | Ajuda<br>Nome<br>SHIJKLMN OPQRSTUV<br>15 T Ok | Sair<br>WXYZ   |          |
|----------------------------------------------------------------------------------------------------|----------------------------------------------------------------------------------------------------|--------------------------------|-----------------------------------------------|----------------|----------|
| CNP3<br>33.444.555/0<br>E Emitir Guia de<br>Selecione o(s)<br>J<br>F<br>F                                                                  | Emitr Gura de Pagamento (DAS)<br>2001-25<br>Pagamento » Pagamento Mensal<br>Informe o<br>1 período(s) de apuração:<br>Período de Apuração<br>aneiro/2015                                      | ABCDEF C                       | Ajuda<br>Nome<br>SHIJKLMN OPQRSTUV<br>15 T Ok | Sair"          |          |
| CNPJ<br>33.444.555/0<br>E Emitir Guia de<br>Selecione o(s)<br>5<br>5<br>6<br>7<br>7<br>7<br>7<br>7<br>7<br>7<br>7<br>7<br>7<br>7<br>7<br>7 | 0001-25<br>Pagamento » Pagamento Mensal<br>Informe o<br>período(s) de apuração:<br>Período de Apuração<br>aneiro/2015                                                                         | ABCDEF C<br>Ano-Calendário: 20 | Nome<br>SHIJKLMN OPQRSTUV<br>15 T Ok          | WXYZ           | <b>A</b> |
| ■ Emitir Guia de                                                                                                    | Pagamento » Pagamento Mensal<br>Informe o<br>I período(s) de apuração:<br>Período de Apuração<br>aneiro/2015                                                                                  | ABCDEF C<br>Ano-Calendário: 20 |                                               | WATZ           | *        |
| E Emitir Guia de                                                                                                    | Pagamento » Pagamento Mensal<br>Informe o<br>período(5) de apuração:<br>Período de Apuração<br>aneiro/2015                                                                                    | Ano-Calendário: 20             | 15 V Ok                                       |                | *        |
| Selecione o(s)                                                                                                    | Informe o<br>Pperíodo(5) de apuração:<br>Período de Apuração<br>aneiro/2015                                                                                                    | Ano-Calendário: 20             | 15 V Ok                                       |                | *        |
| Selecione o(s)                                                                                                    | Informe o<br>período(5) de apuração:<br>Período de Apuração<br>aneiro/2015                                                                                                    | Ano-Calendário: 20 Apurado     | 15 V Ok                                       |                |          |
| Selecione o(s)                                                                                                    | período(s) de apuração:<br>Período de Apuração<br>aneiro/2015                                                                                                    | Apurado                        |                                               |                | <u>^</u> |
| <ul> <li>Selecione o(5)</li> <li>J</li> <li>F</li> <li>N</li> </ul>                                                                        | período(s) de apuração:<br>Período de Apuração<br>aneiro/2015                                                                                                    | Apurado                        |                                               |                |          |
| . J<br>. F                                                                                                    | Período de Apuração<br>aneiro/2015                                                                                                    | Apurado                        |                                               |                |          |
| C F                                                                                                    | aneiro/2015                                                                                                    | Apurduo                        | Situação                                      | Benefício INSS |          |
| F                                                                                                    |                                                                                                    | Não                            | Devedor                                       | Denenció 1135  |          |
|                                                                                                    | evereiro/2015                                                                                                    | Não                            | Devedor                                       |                |          |
|                                                                                                    | larço/2015                                                                                                    | Não                            | Devedor                                       |                |          |
|                                                                                                    | bril/2015                                                                                                    | Sim                            | Liquidado                                     |                |          |
| •                                                                                                    | laio/2015                                                                                                    | Não                            | Devedor                                       |                |          |
| <b>I</b>                                                                                                    | unho/2015                                                                                                    | Não                            | Devedor                                       |                |          |
| <b>I</b>                                                                                                    | ulho/2015                                                                                                    | Não                            | Devedor                                       |                |          |
| - A                                                                                                    | gosto/2015                                                                                                    | Não                            | Devedor                                       |                |          |
| 🔲 S                                                                                                    | etembro/2015                                                                                                    | Não                            | Devedor                                       |                |          |
| <b>C</b>                                                                                                    | outubro/2015                                                                                                    | Não                            | Devedor                                       |                |          |
|                                                                                                    | lovembro/2015                                                                                                    | Sim                            | Devedor                                       |                |          |
|                                                                                                    | ezembro/2015                                                                                                    | Sim                            | Devedor                                       |                |          |
| S                                                                                                    | elecionar Todos                                                                                                    |                                |                                               |                |          |
|                                                                                                    | Informe a data para                                                                                                    | nagamento do(c) D              | AS- 22/05/2017                                |                | -        |
|                                                                                                    |                                                                                                    |                                |                                               |                |          |
|                                                                                                    |                                                                                                    |                                |                                               |                | C        |
|                                                                                                    |                                                                                                    |                                |                                               |                |          |
|                                                                                                    |                                                                                                    |                                |                                               |                |          |

8º Passo: Leia atentamente as "Informações importantes" constantes na parte inferior da tela.

Abaixo da tabela há um campo onde você deve informar a data para pagamento do DAS. Se você possui conta corrente no Banco do Brasil, com acesso ao Internet Banking, e deseja realizar de imediato o pagamento do DAS por meio débito em conta, informe a data atual (para que o sistema calcule o valor atualizado, caso esteja pagando com atraso) e clique em "Pagar Online".

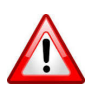

ATENÇÃO: Se você precisa pagar DAS de mais de um Período de Apuração, não está utilizando Benefício do INSS, e deseja utilizar o débito em conta corrente, você deve selecionar um Período de Apuração, realizar o pagamento online, e em seguida realizar o mesmo procedimento para os outros Períodos de Apuração, um a um.

| Simples<br>Serviços                                                                                                    | Serviços<br>Ajuda<br>Nome<br>EF GHIJKLMN OPQRSTUV WXYZ                                                                                                    | Sair                                                                                                    | Itar A+ A- |
|----------------------------------------------------------------------------------------------------|----------------------------------------------------------------------------------------------------|----------------------------------------------------------------------------------------------------|------------|
| Emitir Guia de Pagamento (DAS)       Consultas         CNPJ       33.444.555/0001-25       ABCDE         Emitir Guia de Pagamento » Pagamento Mensal       ABCDE                                                                                                    | Ajuda<br>Nome<br>EF GHIJKLMN OPQRSTUV WXYZ<br>2015 V Ok                                                                                                    | Sair                                                                                                    |            |
| CNPJ<br>33.444.555/0001-25 ABCD<br>E Emitir Guia de Pagamento » Pagamento Mensal                                                                                                    | Nome<br>EF GHIJKLMN OPQRSTUV WXYZ<br>2015 V Ok                                                                                                    | 1                                                                                                    |            |
| 33.444.555/0001-25     ABCDE       ≡ Emitir Guia de Pagamento » Pagamento Mensal                                                                                                    | EF GHIJKLMN OPQRSTUV WXYZ                                                                                                    |                                                                                                    |            |
| ≡ Emitir Guia de Pagamento » Pagamento Mensal                                                                                                    | 2015 V Ok                                                                                                    |                                                                                                    | _          |
|                                                                                                    | 2015 V OK                                                                                                    |                                                                                                    |            |
| Informe o Ano-Calendàrio:<br>Agosto/2015 Não                                                                                                    | Devedor                                                                                                    |                                                                                                    |            |
| Setembro/2015 Não                                                                                                    | Devedor                                                                                                    |                                                                                                    |            |
| Outubro/2015 Não                                                                                                    | Devedor                                                                                                    |                                                                                                    |            |
| Novembro/2015 Sim                                                                                                    | Devedor                                                                                                    |                                                                                                    |            |
| Dezembro/2015 Sim                                                                                                    | Devedor                                                                                                    |                                                                                                    |            |
| Informações importantes:<br>1. A opção "Emitir DAS" gera um documento em formato PDF para par<br>2. A opção "Pagar Online" gera um documento para realização do pag<br>momento, apenas disponível para usuários do Banco do Brasil com ac<br>3. Os documentos gerados em cada opção possuem numerações dif<br>final da transação, após receber a confirmação do banco de que a tr<br>comprovante do pagamento. Caso queira imprimi-lo posteriormente,<br>Federal do Brasil, utilizando certificado digital ou código de acesso d<br>Parcelamentos" e, na sequência, o serviço "Consulta de Comprovante | nine<br>gamento na rede bancária cred<br>gamento por meio de débito en<br>resso ao Internet Banking.<br>erentes. Caso escolha a opção<br>ansação foi efetivada, o usuári<br>deverá acessar o Portal e-CAC<br>o referido Portal, selecionar a<br>de Pagamento - DARF, DAS e f | lenciada;<br>n conta corrente. No<br>o "Pagar Online", ao<br>o poderá imprimir o<br>, no sítio da Receita<br>aba "Pagamentos e<br>DJE". | *          |
| Versão 2.0.0 - Você está aqui: Início / Emitir Guia de Pagamento (DAS)                                                                                                    |                                                                                                    |                                                                                                    |            |

9º Passo: O sistema vai perguntar se você é cliente do Banco do Brasil e se possui acesso ao Internet Banking. Clique em "Sim".

| SIMPLES                                                                                                    |                                                                                                    |                                                                                                    |                                                                                                    | Busca                                                                                                    | Fale com<br>o Simples |
|----------------------------------------------------------------------------------------------------|----------------------------------------------------------------------------------------------------|----------------------------------------------------------------------------------------------------|----------------------------------------------------------------------------------------------------|----------------------------------------------------------------------------------------------------|-----------------------|
|                                                                                                    | Simples                                                                                                    | Sime                                                                                                    | ei                                                                                                    | S Início 🔇                                                                                                    | Voltar A+ A-          |
|                                                                                                    | Serviços                                                                                                    | Serv                                                                                                    | ços                                                                                                    | -                                                                                                    |                       |
|                                                                                                    |                                                                                                    |                                                                                                    |                                                                                                    |                                                                                                    |                       |
| >PGMEI - Programa Gerador de                                                                                                    | e DAS do Microempreen                                                                                                    | dedor Individual                                                                                                    |                                                                                                    |                                                                                                    |                       |
| Emitir Guia d                                                                                                    | e Pagamento (DAS)                                                                                                    | Consultas <del>-</del>                                                                                                    | Ajuda                                                                                                    | Sair                                                                                                    |                       |
| CNPJ                                                                                                    |                                                                                                    |                                                                                                    | Nome                                                                                                    |                                                                                                    |                       |
| 33.444.555/0001-25                                                                                                    |                                                                                                    | ABCDEF GH                                                                                                    | JKLMN OPQRSTUV WXYZ                                                                                                    |                                                                                                    |                       |
| ≡ Emitir Guia de Pagamento                                                                                                    | » Pagamento Mensal                                                                                                    |                                                                                                    |                                                                                                    |                                                                                                    |                       |
|                                                                                                    |                                                                                                    |                                                                                                    |                                                                                                    |                                                                                                    |                       |
|                                                                                                    |                                                                                                    |                                                                                                    |                                                                                                    |                                                                                                    |                       |
| Agosto/2015                                                                                                    | Você é client                                                                                                    | e do Banco do Brasil e p                                                                                                    | ossui acesso ao                                                                                                    |                                                                                                    | •                     |
| Outubro/2015                                                                                                    | Inter                                                                                                    | net Banking do referido                                                                                                    | Banco?                                                                                                    |                                                                                                    |                       |
| Novembro/20                                                                                                    | 15                                                                                                    | Sim Não                                                                                                    | Develor                                                                                                    |                                                                                                    |                       |
| Dezembro/20                                                                                                    | 15                                                                                                    |                                                                                                    | Develor                                                                                                    |                                                                                                    |                       |
| Selecionar Tod                                                                                                    | 05                                                                                                    |                                                                                                    |                                                                                                    |                                                                                                    |                       |
| Informações important<br>1. A opção "Emitir DAS<br>2. A opção "Pagar Onli<br>momento, apenas disp<br>3. Os documentos ger<br>final da transação, apó<br>comprovante do pagar<br>Federal do Brasil, utiliz<br>Parcelamentos" e, na s | es:<br>" gera um documento em fo<br>ne" gera um documento pa<br>onível para usuários do Bar<br>ados em cada opção possu<br>is receber a confirmação do<br>nento. Caso queira imprimi-<br>iando certificado digital ou<br>equência, o serviço "Consu | a pagamento du(s) De<br>itir DAS Pagar Onlin<br>prmato PDF para pagame<br>ra realização do pagame<br>co do Brasil com acesso<br>em numerações diferent<br>o banco de que a transa<br>lo posteriormente, deve<br>código de acesso do ref<br>ta de Comprovante de P | e<br>nto na rede bancária creo<br>nto por meio de débito er<br>ao Internet Banking.<br>es. Caso escolha a opçã<br>ão foi efetivada, o usuár<br>rá acessar o Portal e-CAC<br>rido Portal e-CAC<br>sido Portal e-CAC | lenciada;<br>n conta corrente. No<br>o "Pagar Online", ao<br>io poderá imprimir o<br>, no sítio da Receita<br>aba "Pagamentos e<br>DJE". |                       |
| Versão 2.0.0 - Você está aqui:                                                                                                    | <b>Início</b> / Emitir Guia de Pa                                                                                                    | igamento (DAS)                                                                                                    |                                                                                                    |                                                                                                    |                       |

10º Passo: A tela seguinte exibirá as informações para realização do pagamento do DAS por meio de débito em conta corrente online. Selecione o seu banco (no momento só o Banco do Brasil está habilitado para esta modalidade de pagamento).

Leia as "Observações" e siga as instruções.

Clique em "Prosseguir".

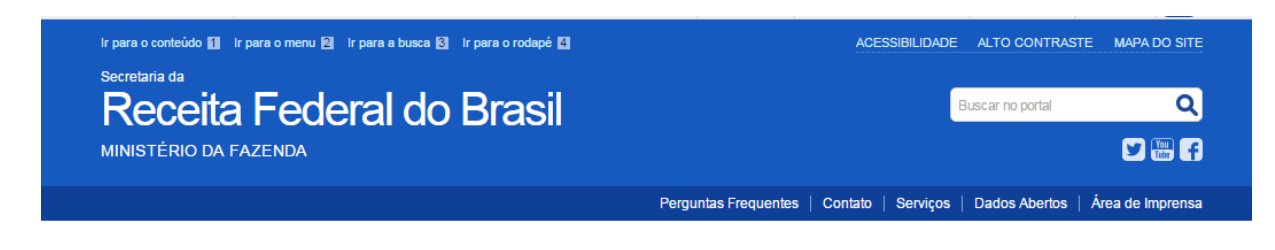

## e-Arrecada - Arrecadação Eletrônica

Realizar Pagamento Eletrônico

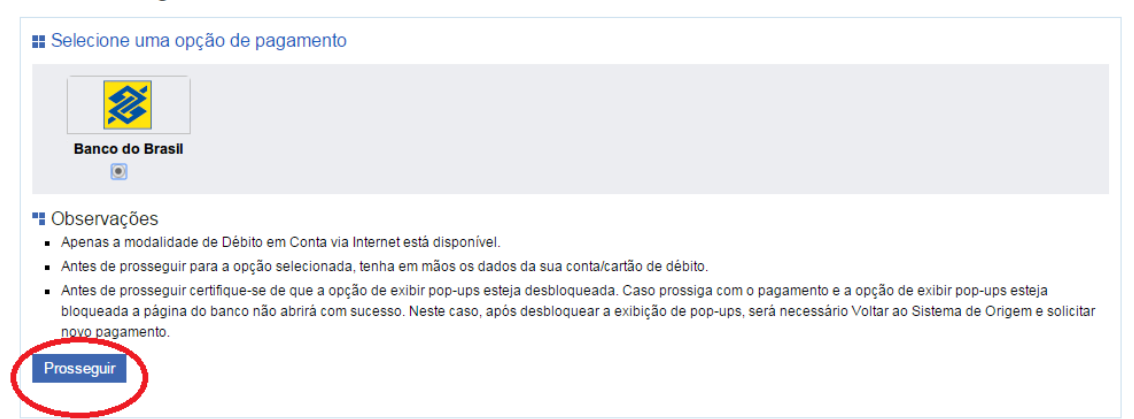

11º Passo: Você será direcionado para a página do seu banco onde poderá visualizar o valor a pagar antes de confirmar a transação. Caso deseje realmente pagar, siga as instruções do banco.

|   | 2                                                          | Comércio Eletrônico - Meios                                                                          | de Pagamento | Sua sessão expira em: 7min15 |
|---|------------------------------------------------------------|----------------------------------------------------------------------------------------------------|--------------|------------------------------|
|   | Você está efetuando uma tra<br>pagamento de produtos, serv | nsação no site do Banco do Brasil que permite o<br>iços ou obrigações disponibilizados via Internet. |              |                              |
|   | Loja Conveniada :                                          | RECEITA FED-COM.ELET.DAS                                                                             |              |                              |
|   | Referência da Transação :                                  | 15171381594                                                                                          |              |                              |
| - | Valor Total :                                              | 62,17                                                                                                |              |                              |
|   | Selecione a sua opção de pagan                             | nento:                                                                                               |              |                              |
|   | Débito em<br>U Sua conta                                   | na da<br>Diessa                                                                                      |              |                              |
|   |                                                            |                                                                                                    |              |                              |
|   |                                                            |                                                                                                    |              |                              |
|   |                                                            |                                                                                                    |              |                              |

12º Passo: Depois que o banco confirmar a realização da transação, o sistema exibirá o "Comprovante de Arrecadação" emitido pela Receita Federal do Brasil (RFB) e você terá a opção de "Salvar" ou "imprimir" esse comprovante.

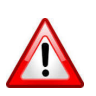

ATENÇÃO: a Agência e Estabelecimento informados na parte inferior do Comprovante de Arrecadação referem-se a unidades do banco utilizadas para a arrecadação online, não são informações da conta do contribuinte.

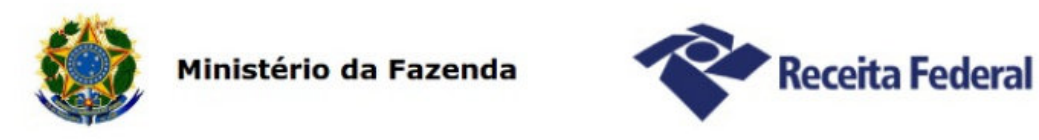

## Comprovante de Arrecadação

Comprovamos que consta, nos sistemas de controle da Receita Federal do Brasil, registro de Arrecadação de Receitas Federais (DAS) com as características abaixo:

| Competêr | ncia 12/2015                             | Data de Vencimento            | 2016 Número do Docur | mento | 708171424           | 1640420        |
|----------|------------------------------------------|-------------------------------|----------------------|-------|---------------------|----------------|
|          | 12/2013                                  | 201011                        | 2010                 |       | 700171424           | 1040423        |
| Composi  | ição do Documento de                     | e Arrecadação                 | Desinging            | Hulto | Jurge               | Totol          |
| 0151     | Descrição                                | TONAL                         | Principal            | Muita | Juros               | TOTAL<br>E2 OF |
| 131      | 01 INSS - SIMPLES NAC                    | NACIONAL - MEI                | 39,40                | 1,00  | 0,07                | 55,95          |
| 9083     | ICMS - SIMPLES NAC<br>01 ICMS - SIMPLES  | IONAL - MEI<br>NACIONAL - MEI | 1,00                 | 0,20  | 0,17                | 1,37           |
| 9125     | ISS - SIMPLES NACI<br>01 ISS - SIMPLES N | IONAL - MEI<br>IACIONAL - MEI | 5,00                 | 1,00  | 0,85                | 6,85           |
| TOTAIS   |                                          |                               | 45,40                | 9,08  | 7,69                | 62,17          |
|          |                                          |                               |                      |       |                     |                |
| Banco    |                                          |                               |                      |       | Data de Arrecadação | 105/2017       |
| 001 -    | BANCO DO BR                              | ASIL S A                      |                      |       | J 22                | /05/2017       |
| Agência  | Estabele                                 | cimento Reférencia            | 1                    |       |                     |                |

Comprovante emitido às 08:03:23 de 22/05/2017 (horário de Brasília), sob o código de controle 261a.3d29.c30e.80af.aa1a.02cd.edc3.ae02.

A autenticidade deste comprovante deverá ser confirmada na Internet no endereço http://www.receita.fazenda.gov.br

Comprovante emitido com base no ADE Conjunto Cotec/Corat nº 02, de 07 de novembro de 2006.

13º Passo: Caso você feche a janela que exibe o "Comprovante de Arrecadação" antes de salvar ou imprimir esse documento, haverá uma outra janela informando que o comprovante foi emitido com sucesso e onde você tem a opção de emitir novamente o documento. Para nova emissão clique no botão "Emitir Comprovante de Arrecadação". Caso não necessite, clique em "Voltar para o Sistema de Origem" e você retornará para a tela exibida no 4º Passo, onde poderá selecionar outro DAS para pagamento online.

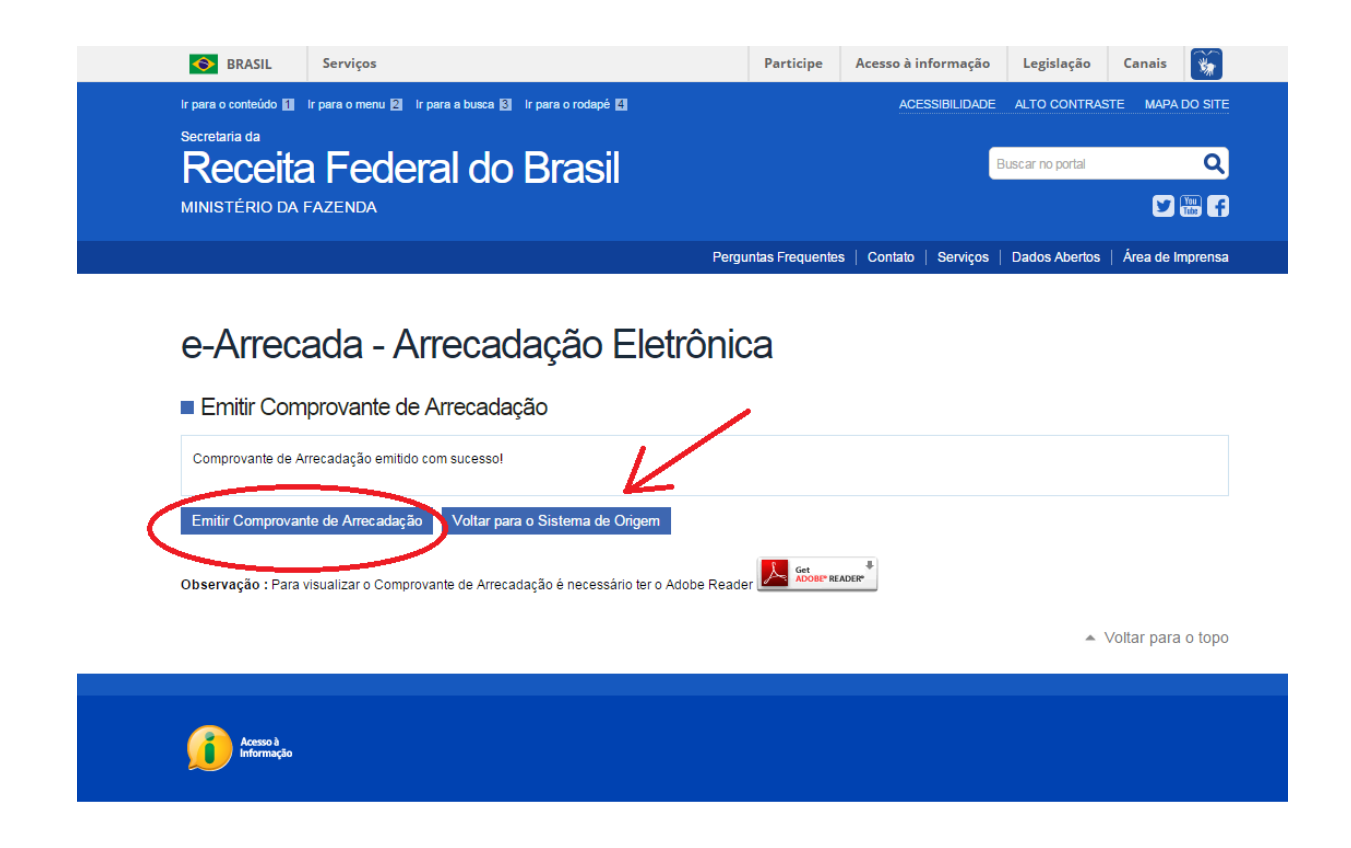

14º Passo: O sistema manterá aberta ainda uma outra janela contendo as informações sobre o número e o valor do DAS pago e também sobre a transação realizada no seu banco. Você poderá manter aberta essa janela para todos os pagamentos que realizar em um mesmo acesso ao sistema. Caso não deseje mantê-las abertas, você poderá fechá-las antes de emitir outro DAS para pagamento online.

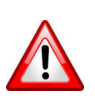

ATENÇÃO: Nessa tela que contém as informações do pagamento e da transação com o banco você terá também a opção de emitir novamente o Comprovante de Arrecadação. Caso não necessite fazê-lo, clique em "Voltar para o Sistema de Origem" e você retornará para a tela exibida no 4º Passo, onde poderá selecionar outro DAS para pagamento online.

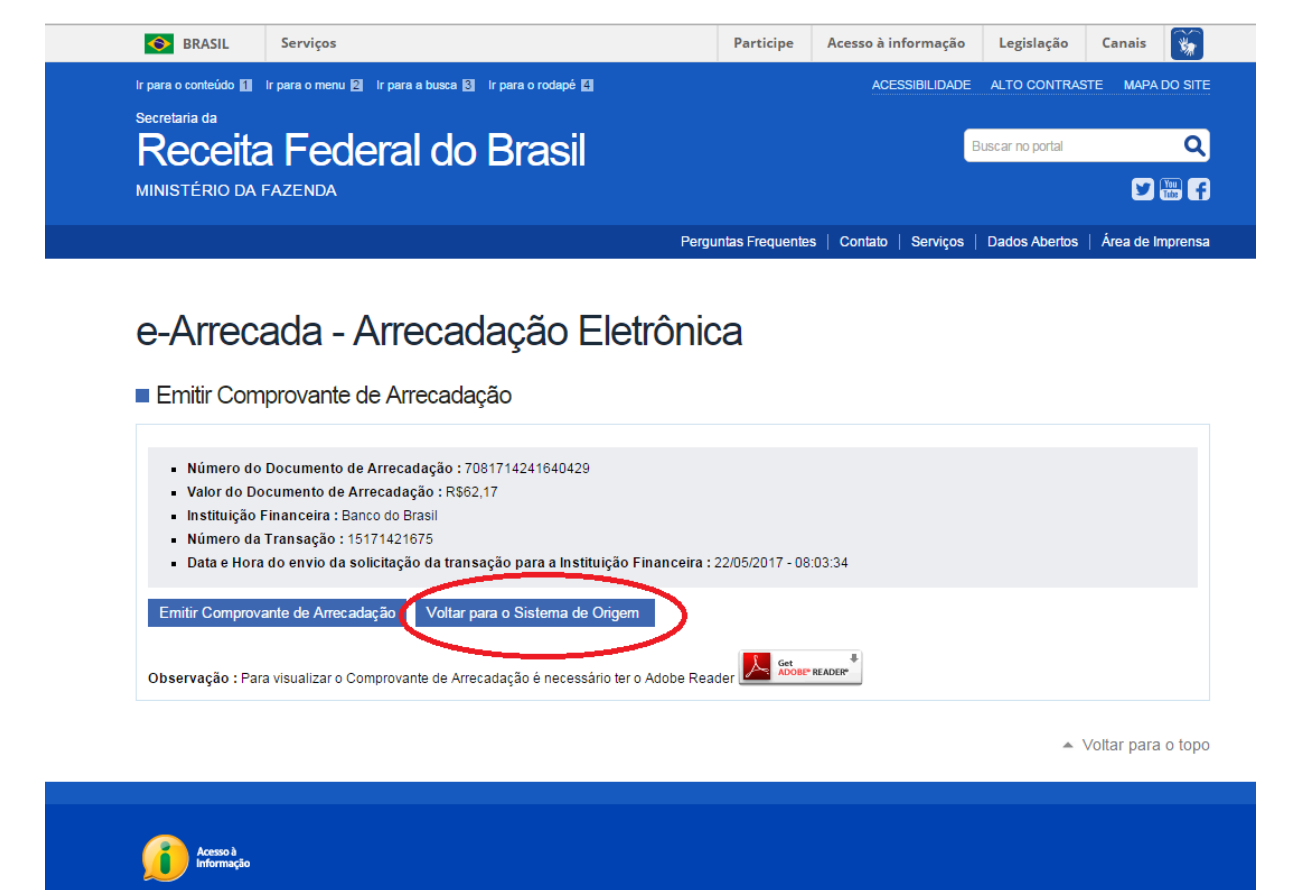